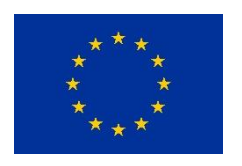

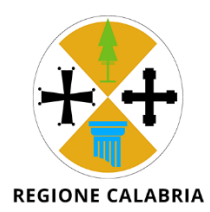

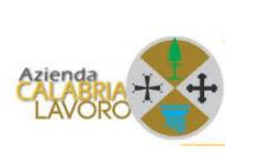

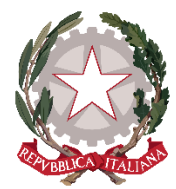

# MANUALE UTENTE

# MODULO APPLICATIVO PER L'ACCREDITAMENTO ENTI FORMATORI

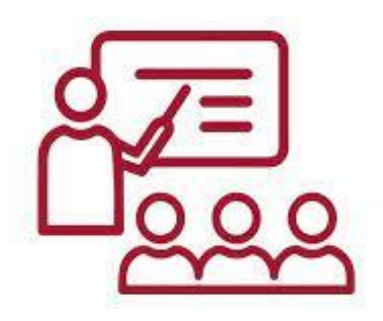

## Sommario

| Accesso al sistema                                         | 3  |
|------------------------------------------------------------|----|
| Compilazione domanda di accreditamento                     | 6  |
| Inserimento dei dati anagrafici rappresentante legale ente | 7  |
| Inserimento dei dati anagrafici ente                       | 8  |
| Conferma dell'invio della domanda                          | 9  |
| Compilazione offerta formativa                             | 12 |
| Partecipazione al bando                                    | 14 |

## Accesso al sistema

E' possibile accedere al sistema solo attraverso autenticazione SPID.

| Catalogo Formazione<br>Gestione catalogo formazione                                                                                                    |                                                                                                    |                                               |  |
|----------------------------------------------------------------------------------------------------|----------------------------------------------------------------------------------------------------|-----------------------------------------------|--|
|                                                                                                    | Autenticazione                                                                                                    | consist offettus l'autoritazione tensile cuit |  |
|                                                                                                    |                                                                                                    | EDI AI SERVIZI                                |  |
| Catalogo Formazione<br>Azienda Calabria Lavoro                                                                                                    |                                                                                                    |                                               |  |
| AMMINISTRAZIONE TRASPARENTE<br>I dati personali pubblicati sono riutilizzabili solo alle<br>condizioni previste dalla direttiva comunitaria 2003/98/CE e<br>dal d Igs. 36/2006 | CONTATTI<br>AZIENDA CALABRIA LAVORO<br>Via Vittorio Veneto, 60 - 69 123 Reggio Calabri<br>PIVA: 02137350803<br>Posta Elettronica Certificata | n                                             |  |
|                                                                                                    |                                                                                                    |                                               |  |
|                                                                                                    |                                                                                                    |                                               |  |

Facendo click sul pulsante "ACCEDI AI SERVIZI" l'utente verrà direzionato verso la pagina per l'inserimento delle credenziali SPID come si seguito riportato:

| Politiche attive calabria                                                                                                    | Dipartimento lavoro, sviluppo economico, attività produttive e turismo |
|----------------------------------------------------------------------------------------------------|------------------------------------------------------------------------|
|                                                                                                    |                                                                        |
| <section-header><section-header><section-header><section-header><section-header></section-header></section-header></section-header></section-header></section-header> |                                                                        |

Da questa pagina cliccando sul pulsante "Entra con SPID" si verrà ridirezionati verso la pagina che contiene i vari operatori erogatori dei servizi di autenticazione SPID.

Da questo elenco l'utente dovrà scegliere e cliccare sul pulsante relativo **all'operatore** con cui ha attivo il servizio SPID per poi inserire il proprio utente e password.

| sped                                          | ×                                                                                                    |
|-----------------------------------------------|----------------------------------------------------------------------------------------------------|
|                                               | Scegli il tuo provider SPID                                                                             |
|                                               | aroba.Hiti InfoCert                                                                                     |
|                                               | Posto ID spid                                                                                           |
|                                               | TIM id ©Namirial <sup>®</sup> D                                                                         |
|                                               | SpidItalia intesa                                                                                       |
|                                               | -lepzda                                                                                                 |
|                                               | Non hai SPID? <mark>Scopri di più.</mark>                                                               |
|                                               | Annulla                                                                                                 |
|                                               |                                                                                                    |
| sp:d                                          | Poste ID sped                                                                                           |
| Richiesta di accesso di livello               | o SPID 1 da                                                                                             |
| Azienda Calabria Lavoro                       |                                                                                                    |
| NOME UTENTE<br>inserisci e-mail               |                                                                                                    |
| PASSWORD                                      |                                                                                                    |
| inserisci password                            |                                                                                                    |
| Hai dimenticato il norme utente o la password | P Acced pur apidamente.<br>Inquadra il QR Code con l'App PostelD.<br>Il codice è valido per 118 secondi |
|                                               | Non hai ancora SPID? Registrati                                                                         |
|                                               |                                                                                                    |

Le fasi successive sono quelle di autenticazione dei servizi SPID che vanno seguite per accedere alla piattaforma, come di seguito mostrato:

| sp:d                                                                                                    | Poste ID NUOVO |
|----------------------------------------------------------------------------------------------------|----------------|
| Dichiasta di accosso di livallo SDID 1 da                                                                       |                |
| Azienda Calabria Lavoro                                                                                         |                |
| () I seguenti dati stanno per essere inviati al fornitore dei servizi                                           |                |
|                                                                                                    |                |
| Per consultare l'informativa sul trattamento dei dati personali ai sensi del Regolamento 2016/679/UE clicca qui |                |
| sp:d√ 🔯 AgID Agenzia per<br>Ittalia Digitale                                                                    |                |

Se l'autenticazione in automatico non ridireziona alla homepage del sistema è necessario fare click sul pulsante "catalogo" per potervi accedere:

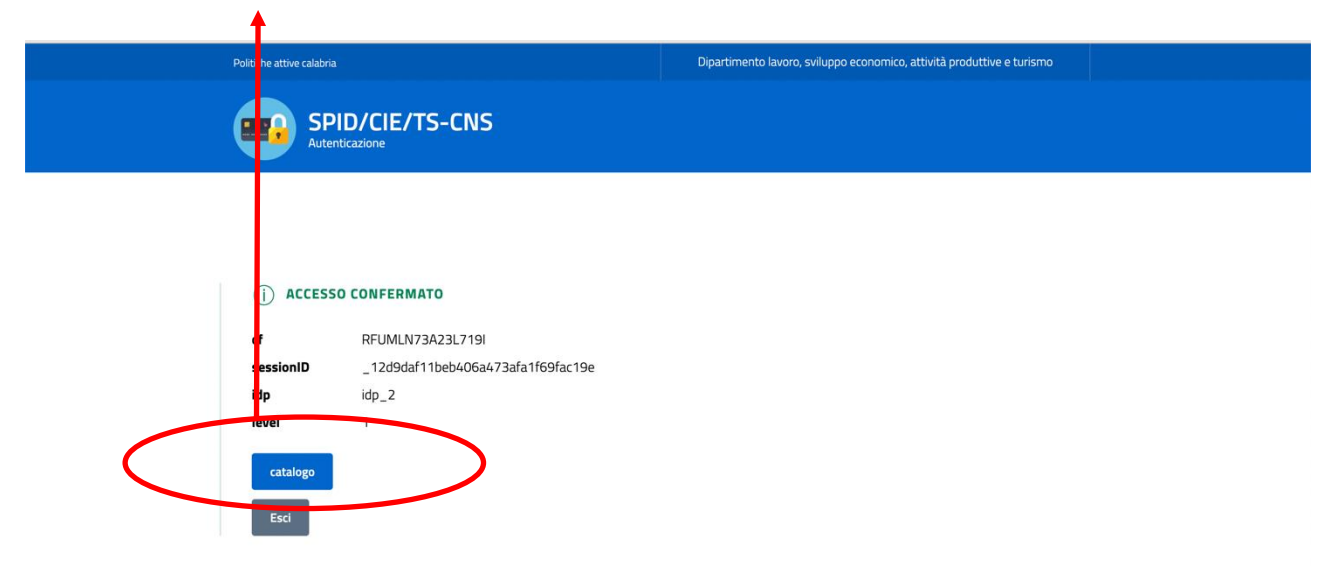

## Compilazione domanda di accreditamento

In questa prima fase sarà possibile per l'ente formatore presentare una domanda di accreditamento per l'erogazione di servizi formativi da associare ai bandi aperti.

Il percorso è suddiviso in 3 fase successive:

- 1. Inserimento dei dati anagrafici del
- 2. Inserimento dei dati anagrafici dell'ente
- 3. Conferma dell'invio della domanda

|                                                      |                                                  | SCNFPP69E28D612F    |
|------------------------------------------------------|--------------------------------------------------|---------------------|
| 💽 Catalogo Formazi                                   | one                                              |                     |
| Gestione catalogo formazione                         |                                                  |                     |
|                                                      |                                                  |                     |
|                                                      |                                                  |                     |
| Accredita                                            | manta                                            |                     |
| Per noter utilizzare                                 | mento                                            | o logolo di un anta |
| formatore accredit                                   | tato o inserisci i dati della tua organizzazione | e legale or un ence |
|                                                      |                                                  |                     |
| DATI ANAGRAF                                         | FICI 🗸 ENTE COMPLETA LA RICH                     | HIESTA              |
|                                                      |                                                  |                     |
|                                                      |                                                  |                     |
| Sei il rappresente                                   | ite regale di un ente gia accrea che?            |                     |
|                                                      | SI NO                                            |                     |
|                                                      |                                                  |                     |
|                                                      |                                                  |                     |
|                                                      |                                                  |                     |
| <u> </u>                                             |                                                  |                     |
| AZIENDA CALABRIA LAVORO                              |                                                  |                     |
|                                                      |                                                  |                     |
| MMINISTRAZIONE TRASPARENTE                           | CONTATT                                          |                     |
| i dati personali pubblicati sono riutilizzabili solo | AZIENDA CALABRIA LAVORO                          |                     |
| alle condizioni previste dalla direttiva             | Via Vittorio Veneto, 60 - 89123 Reggio Calabria  |                     |
| comunitaria 2003/09/CE o dal dilge 36/7000           | DII//A 03437350903                               |                     |
| Combinitaria 2003/30/CE e dai dingsi 30/2000         | PINA: 02 15/550005                               |                     |
|                                                      | Posta Elettronica Certificata                    |                     |
|                                                      | Posta Elettronica Certificata                    |                     |
|                                                      | Posta Elettronica Certificata                    |                     |

Se si è rappresentati legali di un ente si dovrà rispondere SI alla domanda nell'immagine suddetta per poter poi selezionare dalla tendina l'ente e/o l'organizzazione per la quale si vuole richiedere l'accreditamento, altrimenti **si procedo** (pulsante NO) all'inserimento di una nuova anagrafica:

| loeo Forr | nazione                                                                                                    |
|-----------|----------------------------------------------------------------------------------------------------|
|           |                                                                                                    |
|           |                                                                                                    |
|           |                                                                                                    |
| Accre     | ditamento                                                                                                    |
|           | discontractions requires and angels is declarative pairs in generalization of a sine                                                                                                    |
|           |                                                                                                    |
| and the   | anders - 1971 - Sector Statements                                                                                                    |
|           |                                                                                                    |
|           |                                                                                                    |
| SELEO     | UNA CENTE ACCREDITATO DALLA CISTA                                                                                                    |
|           | Service and a service service |
|           |                                                                                                    |
| -         | of the second data and the second second second                                                                                                    |
| 20        |                                                                                                    |
|           |                                                                                                    |
| -         |                                                                                                    |
| -         |                                                                                                    |
|           |                                                                                                    |
|           | and any with press.                                                                                                    |
| 8         | ing water                                                                                                    |
|           |                                                                                                    |
|           |                                                                                                    |
|           |                                                                                                    |
|           | concerned and environmentary and the content of                                                                                                    |
| 10        |                                                                                                    |
| 10        |                                                                                                    |
| -         |                                                                                                    |
|           |                                                                                                    |
|           |                                                                                                    |
| -0        |                                                                                                    |
| .0        |                                                                                                    |
|           |                                                                                                    |
| - 6-      |                                                                                                    |
| 8         |                                                                                                    |
|           | strategies (test-strate)                                                                                                    |
| 8         |                                                                                                    |
| -         | and the second second sec                                                                                                    |
| -         |                                                                                                    |
|           |                                                                                                    |
| -         | second lat                                                                                                    |
|           | and and had been                                                                                                    |
| -9        |                                                                                                    |
|           |                                                                                                    |
|           | and the second descent of the second second se                                                                                                    |
|           | annesses for reaching                                                                                                    |
|           |                                                                                                    |
| - 28      |                                                                                                    |
|           |                                                                                                    |
|           |                                                                                                    |
| -         |                                                                                                    |
|           |                                                                                                    |
|           |                                                                                                    |

#### Inserimento dei dati anagrafici rappresentante legale ente

In questa prima fase sarà possibile per l'ente formatore, attraverso la compilazione della form relativa, inserire i dati anagrafici relativi al rappresentante legale dell'ente che si vuole accreditare:

|                                                                                       |                                                                   |                                                    |                                                  | SCNFPP69E28D612F |
|---------------------------------------------------------------------------------------|-------------------------------------------------------------------|----------------------------------------------------|--------------------------------------------------|------------------|
| 👧 Catalogo Form                                                                       | azione                                                            |                                                    |                                                  |                  |
| Gestione catalogo formazione                                                          |                                                                   |                                                    |                                                  |                  |
|                                                                                       |                                                                   |                                                    |                                                  |                  |
|                                                                                       |                                                                   |                                                    |                                                  |                  |
| Accredi                                                                               | tamento                                                           |                                                    |                                                  |                  |
| Per poter utili                                                                       | izzare la piattaforma, completa<br>redicato o monipeli dati della | a i dati anagrafici e identi<br>tua organizzazione | ficati in qualità di rappresentante legale di un | ente             |
| DATI ANAG                                                                             | GRAFICI                                                           | ENTE                                               | COMPLETA LA RICHIESTA                            |                  |
|                                                                                       |                                                                   |                                                    |                                                  |                  |
| Nome                                                                                  |                                                                   | Co                                                 | ognome                                           |                  |
|                                                                                       |                                                                   |                                                    |                                                  |                  |
| Codice Fiscale                                                                        |                                                                   |                                                    |                                                  |                  |
| SCNFPP69E                                                                             | 28D612F                                                           |                                                    |                                                  |                  |
| Data di nascita                                                                       | (GG/MM/AAAA)                                                      |                                                    |                                                  |                  |
|                                                                                       | • ==                                                              |                                                    |                                                  |                  |
| Luogo di nascit                                                                       | a                                                                 |                                                    |                                                  |                  |
|                                                                                       |                                                                   |                                                    |                                                  |                  |
| Residenza                                                                             | 1                                                                 | CA                                                 | 1P                                               |                  |
|                                                                                       |                                                                   |                                                    |                                                  |                  |
| Provincia                                                                             |                                                                   | Co                                                 | omune                                            |                  |
| Provincia                                                                             |                                                                   | ▼ Ci                                               | omune                                            | •                |
|                                                                                       |                                                                   | Conferma i dati a                                  | nagrafici                                        |                  |
|                                                                                       |                                                                   |                                                    |                                                  |                  |
|                                                                                       |                                                                   |                                                    |                                                  |                  |
| Catalogo Formazione                                                                   |                                                                   |                                                    |                                                  |                  |
| AZIENDA ČALABRIA LAVORO                                                               |                                                                   |                                                    |                                                  |                  |
|                                                                                       |                                                                   |                                                    |                                                  |                  |
| I dati personali pubblicati sono riutilizzabili                                       | solo AZIENDA CALABRIA LAVO                                        | RO                                                 |                                                  |                  |
| alle condizioni previste dalla direttiva<br>comunitaria 2003/98/CE e dal d.lgs. 36/20 | Via Vittorio Veneto, 60 - 8<br>06 P.IVA: 02137350803              | 9123 Reggio Calabria                               |                                                  |                  |
|                                                                                       | Posta Elettronica Certificat                                      |                                                    |                                                  |                  |
|                                                                                       |                                                                   |                                                    |                                                  |                  |
|                                                                                       |                                                                   |                                                    |                                                  |                  |

### Inserimento dei dati anagrafici ente

In questa prima fase sarà possibile per l'ente formatore, attraverso la compilazione della form relativa, inserire i dati anagrafici relativi all'ente se già esistente selezionando dalla tendina, altrimenti inserendo le informazioni dell'organizzazione:

|                                                                            |                                    |                              |                      |                   |                   |                        | SCNFPP69E28D | 0612F |
|----------------------------------------------------------------------------|------------------------------------|------------------------------|----------------------|-------------------|-------------------|------------------------|--------------|-------|
| 🔒 Catalogo Fori                                                            | mazione                            |                              |                      |                   |                   |                        |              |       |
| Gestione catalogo formazi                                                  | one                                |                              |                      |                   |                   |                        |              |       |
|                                                                            |                                    |                              |                      |                   |                   |                        |              |       |
|                                                                            |                                    |                              |                      |                   |                   |                        |              |       |
|                                                                            |                                    |                              |                      |                   |                   |                        |              |       |
| Accre                                                                      | ditamento                          |                              |                      |                   |                   |                        |              |       |
| Per poter                                                                  | utilizzare la piattafor            | ma, completa i d             | lati anagrafici e id | lentificati in qu | alità di rapprese | ntante legale di un er | nte          |       |
| formatore                                                                  | accreditato o inseris              | ci i dati della tua          | l organizzazione     |                   |                   |                        |              |       |
|                                                                            |                                    |                              |                      |                   |                   |                        |              |       |
| DATIA                                                                      | NAGRAFICI                          | ~                            | ENTE                 |                   | COMPLETA U        | ANCHIESTA              |              |       |
|                                                                            |                                    |                              |                      |                   |                   |                        |              |       |
|                                                                            |                                    |                              |                      |                   |                   |                        |              |       |
| Annulla<br>Denomina:                                                       | tione                              |                              |                      | Tipo              |                   |                        |              |       |
|                                                                            |                                    |                              |                      | Tipo organia      | zazione           |                        | •            |       |
|                                                                            |                                    |                              |                      |                   |                   |                        |              |       |
| Codice Fisc                                                                | ale                                |                              |                      | P. IVA            |                   |                        |              |       |
|                                                                            |                                    |                              |                      |                   |                   |                        |              |       |
| PEC                                                                        |                                    | EMAIL                        |                      | TELEFONO          |                   | FAX                    |              |       |
|                                                                            |                                    |                              |                      |                   |                   |                        |              |       |
|                                                                            |                                    |                              |                      |                   |                   |                        | _            |       |
| Sede Le                                                                    | gale                               |                              |                      |                   |                   |                        |              |       |
| Via                                                                        | -0-1-C                             |                              |                      | CAP               |                   |                        |              |       |
|                                                                            |                                    |                              |                      |                   |                   |                        |              |       |
| Provincia                                                                  |                                    |                              |                      | Comune            |                   |                        |              |       |
| Provincia                                                                  | 1                                  |                              | -                    | Comune            |                   |                        | -            |       |
|                                                                            |                                    |                              |                      |                   |                   |                        | _            |       |
|                                                                            |                                    |                              | Confer               | ma i dati         |                   |                        |              |       |
|                                                                            |                                    |                              |                      |                   |                   |                        |              |       |
|                                                                            |                                    |                              |                      |                   |                   |                        |              |       |
|                                                                            |                                    | _                            |                      |                   |                   |                        |              |       |
| Catalogo Formazione                                                        |                                    |                              |                      |                   |                   |                        |              |       |
| AZIENDA CALABRIA LAVORO                                                    |                                    |                              |                      |                   |                   |                        |              |       |
|                                                                            |                                    |                              |                      |                   |                   |                        |              |       |
| INISTRAZIONE TRASPARENTE                                                   | CONTATTI                           |                              |                      |                   |                   |                        |              |       |
| i personali pubblicati sono riutilizza                                     | bili solo AZIENDA CA               | ALABRIA LAVORO               |                      |                   |                   |                        |              |       |
| condizioni previste dalla direttiva<br>unitaria 2003/98/CE e dal d.les. 36 | Via Vittorio<br>5/2006 P.IVA: 0213 | Veneto, 60 - 8912<br>7350803 | 3 Reggio Calabria    |                   |                   |                        |              |       |
|                                                                            | Posta Eletta                       | opica Cortificate            |                      |                   |                   |                        |              |       |
|                                                                            | Posta Elettr                       | omea ceruncata               |                      |                   |                   |                        |              |       |
|                                                                            |                                    |                              |                      |                   |                   |                        |              |       |
|                                                                            |                                    |                              |                      |                   |                   |                        |              |       |

#### Conferma dell'invio della domanda

In questa terza fase l'ente formatore potrà confermare la domanda di accreditamento.

L'ente formatore sarà informato da parte dell'amministrazione, tramite mail inviata agli indirizzi forniti, dell'avvenuta accettazione o meno della propria domanda.

Dalla ricezione dell'avvenuta conferma di accettazione della propria domanda l'ente formatore potrà compilare la propria offerta formativa.

Con l'avvenuta accettazione della domanda (in caso negativo sulla home di accesso sarà evidenziata la motivazione del diniego) l'utente autorizzato accederà ad un'interfaccia diversa dalla precedente che consentirà una serie di nuove funzioni:

- Visualizzazione dei bandi
- Gestione dei dati anagrafici
- Gestione dei dati dell'organizzazione
- Inserimento delle offerte formative

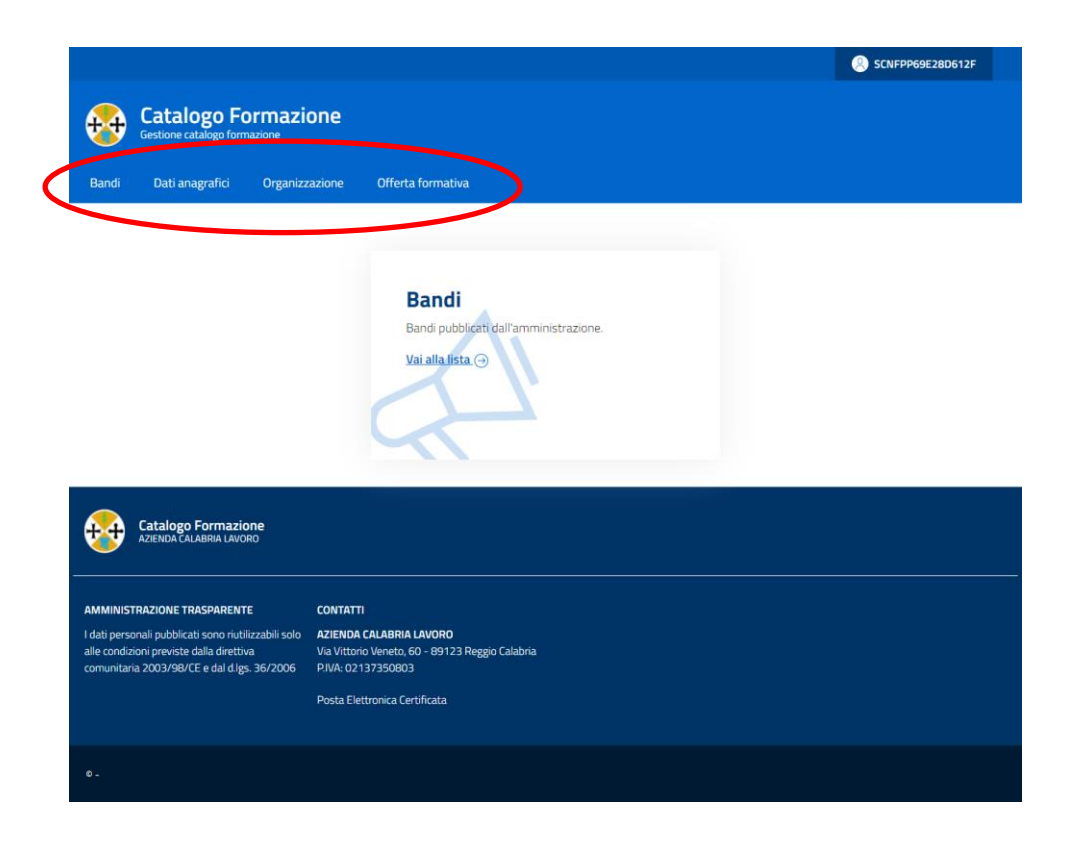

Entrando nella TAB dati anagrafici l'utente potrà verificare i propri dati oltre che aggiungere altre sedi (locali, operative, etc.) della propria organizzazione

|                                                                                                    | ormazione                                                                                                    |                                                                                                    |                                                                       |
|----------------------------------------------------------------------------------------------------|----------------------------------------------------------------------------------------------------|----------------------------------------------------------------------------------------------------|-----------------------------------------------------------------------|
| Bandi Dati anagrafici                                                                                                    | Organizz                                                                                                    | azione Offerta formativa                                                                                                    |                                                                       |
|                                                                                                    |                                                                                                    |                                                                                                    |                                                                       |
|                                                                                                    | 9F28D6                                                                                                    | 17F                                                                                                    |                                                                       |
|                                                                                                    | DELODO                                                                                                    |                                                                                                    |                                                                       |
| Modifica                                                                                                    |                                                                                                    |                                                                                                    |                                                                       |
| NOME                                                                                                    | Filippo                                                                                                    |                                                                                                    | DOCUMENTI                                                             |
| COGNOME                                                                                                    | Ascenzi                                                                                                    |                                                                                                    | 🛞 📩 OFRippo-con-tesserasanitaria-firmata.pdf (DOCUMENTO DI IDENTITA') |
| CF S                                                                                                    | 5CNFPP69E28D612                                                                                                    | F                                                                                                    | CARICA UN FILE                                                        |
| LUOGO DI NASCITA                                                                                                    | Firenze (FI)                                                                                                    |                                                                                                    | Scarti file                                                           |
| DECIDENTA                                                                                                    |                                                                                                    |                                                                                                    |                                                                       |
| RESIDENZA                                                                                                    |                                                                                                    |                                                                                                    | Conferma e carica il file                                             |
| Viale Calabria 10 01 100 Reg                                                                                                    | ggio di Calabria                                                                                                    | (Reggio di Calabria)                                                                                                    |                                                                       |
| •                                                                                                    |                                                                                                    |                                                                                                    |                                                                       |
| Catalogo Forma                                                                                                    | izione<br>avoro                                                                                                    |                                                                                                    |                                                                       |
|                                                                                                    |                                                                                                    |                                                                                                    |                                                                       |
| AMMINISTRAZIONE TRASPARE                                                                                                    | INTE                                                                                                    | CONTATTI                                                                                                    |                                                                       |
| I dati personali pubblicati sono ri<br>alle condizioni previste dalla dire                                                                                                    | iutilizzabili solo<br>ettiva                                                                                                    | AZIENDA CALABRIA LAVORO<br>Via Vittorio Veneto, 60 - 89123 Reggio Calabria                                                                                                    |                                                                       |
| comunitaria 2003/98/CE e dal d                                                                                                    | 1lgs. 36/2006                                                                                                    | P.IVA: 02137350803                                                                                                    |                                                                       |
|                                                                                                    |                                                                                                    | Posta Elettronica Certificata                                                                                                    |                                                                       |
|                                                                                                    |                                                                                                    |                                                                                                    |                                                                       |
|                                                                                                    |                                                                                                    |                                                                                                    |                                                                       |
| •·                                                                                                    | Formazi                                                                                                    | one                                                                                                    | Schippeseza                                                           |
| Catalogo<br>Gestore catalogo                                                                                                    | Formazi                                                                                                    | one                                                                                                    | Schippeseze                                                           |
| Catalogo<br>Gestione catalogo<br>Band Dati anagrafic                                                                                                    | Formazi<br>formazione<br>ci Organizz                                                                                                    | ONE<br>razione Offerta formativa                                                                                                    | SCNPP69238                                                            |
| Catalogo<br>Gestione catalogo<br>Bandi Dati anagrafic                                                                                                    | Formazi<br>formazione<br>di Organizz                                                                                                    | ONE<br>razione Offerta formativa                                                                                                    | SCUPPERCE                                                             |
| Catalogo<br>Gestione catalogo<br>Bandi Dati anagrafic<br>Ente prov                                                                                                    | Formazi<br><sup>formazione</sup><br>d Organizz<br>va 3                                                                                                    | ONE<br>cazione Offerta formativa                                                                                                    | Schippegeza                                                           |
| Catalogo<br>Gestore catalogo<br>Bandi Dati anagrafic<br>Ente prov<br>Mastra                                                                                                    | Formazi<br><sup>formazione</sup><br>i Organizz<br>va 3                                                                                                    | ONE<br>razione Offerta formativa                                                                                                    | Schippeseze                                                           |
| Catalogo<br>Gestow catalogo<br>Bandi Doti anagrafic<br>Ente prov<br>Modifea<br>DexoMMAZZONE                                                                                                    | Formazi<br>formazone<br>d Organizz<br>va 3                                                                                                    | ONE<br>azione Offerta formativa                                                                                                    | Schippeseza                                                           |
| Catalogo<br>Gestore catalogo Bandi Dati anagrafic     Ente pro Modica      DEXXMMAZONE RATITA NA                                                                                                    | Formazione<br>formazione<br>d Organizz<br>va 3<br>Ente prova 3<br>07081711006                                                                                                    | ONE<br>razione Offerta formativa                                                                                                    | SCNEPPHOSE28       DELEGATI       Aggung un dringete                  |
| Catalogo<br>Gestore catalogo<br>Bandi Dati anagrafic<br>Catalogo<br>Bandi Dati anagrafic<br>Catalogo<br>Ente prov<br>Mudrus<br>Denoutinazooni<br>Patria NA<br>Concer Frichula<br>Tra                                                                                                    | Formazione<br>formazione<br>i Organizz<br>va 3<br>Erte prova 3<br>07081711006<br>07081711006                                                                                                    | ONE<br>razione Offerta formativa                                                                                                    | SCHEPPHOE2E          DELEGATI         kgeungiun delegelo              |
| Catalogo<br>Gestione catalogo<br>Bandi Dati anagrafic<br>Catalogo<br>Bandi Dati anagrafic<br>Catalogo<br>Bandi Dati anagrafic<br>Catalogo<br>Catalogo                                                                                                    | Formazia<br>formazione<br>d Organizz<br>va 3<br>Ente prova 3<br>07081711006<br>07081711006<br>07081711006<br>07081701006                                                                                                    | ONE<br>razione Offerta formativa                                                                                                    | SCHEPPEGEZE                                                           |
| Catalogo<br>Centione catalogo<br>Bands Dati anagrafic<br>Concernational<br>Concernational<br>Concernati                                                                                                    | Formazi           formazione         Organizi           d         Organizi           va 3         0001711006           0001711006         0001711006           0001711006         0001711006           organizione         filterante                                                                                                    | ONE<br>zazione Offerta formativa                                                                                                    | SCHIPPHOSE28                                                          |
| Catalogo<br>Cestione catalogo<br>Bands Dati anagrafic<br>Centomanazone<br>Partita NA<br>concer fiscula<br>Tario<br>Ender<br>Real<br>Real | Formazi           formazione         Organizi           a         Organizi           va 3         2001711006           0001711006         0001711006           0rogenizioni di fum         filopaacerratigipo           comunicazioniĝipi         +39 06 3363 3448                                                                                                    | ONE<br>eazone Offerta formativa<br>asome<br>is-net.t                                                                                                    | SCHPPH9922                                                            |
| Catalogo<br>Gestione catalogo<br>Bands Dati anagrafic<br>Ente pro<br>Modifica<br>DENOMINAZIONE<br>PARTITADA<br>CODICE FISCALE<br>THO<br>FAX<br>FAX<br>TLEFONO                                                                                                    | Formazi           formazione         Organizi           a         Organizi           a         Organizi           va 3         Difference           a         07081711006           a         07081711006           b         07081711006           comunicazion@per         0081071006           comunicazion@per         040333448           +39.0633563.3448         +39.329.922.8511                                                                                                    | ONE<br>eazone Offerta formativa<br>adone<br>is-eet.a<br>cpois-eet.a                                                                                                    | SCHIPPHOSE28                                                          |
| Catalogo<br>Gestore catalogo<br>Gestore catalogo<br>Bandi Duti anagrafic<br>Compositione Catalogo<br>Bandi Duti anagrafic<br>Compositione Catalogo<br>Compositione Catalogo<br>Compositione Catalogo<br>Compositione Catalogo<br>Compositione Catalogo<br>Compositione Catalogo<br>Compositione Catalogo<br>Compositione Catalogo<br>Compositione Catalogo<br>Compositione Catalogo<br>Compositione Catalogo<br>Compositione Catalogo<br>Compositione Catalogo<br>Catalogo<br>Cat                                                                                                    | Formazi           formazione         Organizi           a         Organizi           a         Organizi           va 3         Diference           a         07081711006           a         07081711006           a         07081711006           a         07081711006           a         0708171006           a         0708171006           a         0708171006           a         0708171006           a         0708171006           a         0708171006           a         0708171006           a         0708171006           a         0708171006           a         0708171006           a         0708171006           a         0708171006                                                                                                    | ONE<br>tazione Offerta formativa                                                                                                    | SCNPPP69228                                                           |
| Catalogo<br>Gestione catalogo<br>Gestione catalogo<br>Bandi Duti anagrafic<br>Contemportatione<br>Mondita<br>DENIOMINAZIONE<br>PARTITA NA<br>CODIER FISCALE<br>THO<br>EMAR.<br>PEC<br>FAX<br>TELEFORIO<br>SEDI<br>Regineji nuova stofe                                                                                                    | Formazi           formazione         organizi           a         Organizi           va 3         organizi           07001711006         organizi           07001711006         organizione           07001711006         organizione           07001711006         organisme di form           0000171006         organisme di form           0000171006         organisme di form           1000017006         organisme di form           1000017006         organisme di form           1000017000         organisme di form           1000017000         organisme di form           1000017000         organisme di form           1000017000         organisme di form           10000170000         organisme di form           10000170000         organisme di form           100001700000         organisme di form           10000170000000000000000000000000000000                                                                                                    | ONE<br>tazione Offorta formativa                                                                                                    | SCHIPPHORES                                                           |
|                                                                                                    | Formazi           formazione           a         Organizi           a         Organizi           va 3         Difference           a         07081711006           07081711005         Organizi           a         07081711005           commissione@period_site         Organizis           a         06031711005           commissione@period_site         Organizis           a         0603103146           a         06033446           a         329 922 8891                                                                                                    | ODE<br>zazione Offerta formativa                                                                                                    | SCHIPPHOLOS                                                           |
|                                                                                                    | Formazi           formazione           a         Organizi           a         Organizi           va 3         0.001711006           07081711005         0.001711005           07081711005         0.001701005           00081701005         0.001701005           00081701005         0.001701005           00081701005         0.001701005           00081701005         0.001701005           00081701005         0.001701005           00081701005         0.001701005           00081701005         0.001701005           00081701005         0.001701005           00081701005         0.001701005           00081701005         0.001701005           00081701005         0.001701005           00081701005         0.001701005           00081701005         0.001701005           00081701005         0.001701005           00081701005         0.001701005           00081701005         0.001701005           00081701005         0.001701005           00081701005         0.001701005           00081701005         0.001701005           00081701005         0.001701005           00081701005         0.001701005                                                          | ODE<br>zazione Offerta formativa                                                                                                    | ELEEGATI         Agglungi un dringelto                                |
|                                                                                                    | Formazi           formazione           a         Organizi           a         Organizi           va 3         0.001711006           0.001711005         0.001711005           0.001711005         0.001701005           0.001701005         0.001701005           0.001701005         0.001701005           0.001701005         0.001701005           0.001701005         0.001701005           0.001701005         0.001701005           0.001701005         0.001701005           0.001701005         0.001701005           0.001701005         0.001701005           0.001701005         0.001701005           0.001701005         0.001701005           0.001701005         0.001701005           0.001701005         0.001701005           0.001701005         0.001701005           0.001701005         0.001701005           0.001701005         0.001701005           0.001701005         0.001701005           0.001701005         0.001701005           0.001701005         0.001701005           0.001701005         0.001701005           0.001701005         0.001701005           0.001701005         0.001701005                                                          | ODE<br>zazione Offerta formativa                                                                                                    | DELEGATI         Rgungiun driegelo                                    |
|                                                                                                    | Formazi           formazione           d         Organizi           d         Organizi           va 3         Dite prova 3           07001711006         Organizi           07001711006         Organizi           02001711005         Organizi           03001711005         Organizi           04001711006         Organizi           05001701005         Organizi           04001711005         Organizi           05001701005         Organizi           05001701005         Organizi           05001701005         Organizi           05001701005         Organizi           05001701005         Organizi           05001701005         Organizi           05001701005         Organizi           05001701005         Organizi           05001701005         Organizi           050017017005         Organizi           050017017005         Organizi           050017017005         Organizi           050017017005         Organizi           050017017005         Organizi           05017017005         Organizi           05017017005         Organiz           05017017005 <t< td=""><td>ODE<br/>azoon Offerta formativa</td><td>SCHIPPEDIZI      Kgungiun nikigani</td></t<> | ODE<br>azoon Offerta formativa                                                                                                    | SCHIPPEDIZI      Kgungiun nikigani                                    |
| Catalogo Gestione catalogo Gestione catalogo Gestione catalogo Gestione catalogo Gestione catalogo Gestione catalogo Gestione catalogo Gestione catalogo Gestione Catalogo Gestione Catalogo Ge                                                                                                    | Formazi           formazione           formazione           s         Organizi           va 3         0001711006           Organizione         0000171006           Organizione         0000171006           Organizione         0000171006           Organizione         0000171006           Organizione         0000171006           Organizione         0000171006           opposizione         0000171006           opposizione         0000171006           opposizione         0000171006           opposizione         0000171006           opposizione         0000171006           opposizione         0000171006           opposizione         0000171006           opposizione         0000171006           opposizione         0000171006           opposizione         0000171006                                                                                                    | ODE<br>azoion: Offerta formativa<br>azone<br>azone<br>a<br>azone<br>a<br>azone<br>a<br>azone<br>azone<br>a<br>a<br>azone<br>a<br>a<br>a<br>a<br>a<br>a<br>a<br>a<br>a<br>a<br>a<br>a<br>a<br>a<br>a<br>a<br>a<br>a<br>a                                                                         | DELEGATI         trgelwigs un delegation                              |
|                                                                                                    | Formazi           formazione           formazione           s         Organizi           va 3         2000000000000000000000000000000000000                                                                                                    | ODE<br>azoion: Offerta formativa<br>azone<br>azone<br>a<br>azone<br>a<br>azone<br>a<br>azone<br>a<br>azone<br>a<br>azone<br>a | SOURPOSEZE      Egeng un desgen                                       |
|                                                                                                    | Formazi           formazione           formazione           formazione           s         Organizi           va 3         2001711006           07001711006         07001711006           07001711006         07001711006           07001711006         07001711006           07001711006         07001711006           07001711006         07001711006           07001711006         07001711006           07001711006         07001711006           07001711006         07001711006           07001711006         07001711006           07001711006         07001711006           07001711006         07001711006           07001711006         07001711006           07001711006         07001711006           07001711006         07001711006           07001711006         07001711006           07001711006         0700171006           0700171006         0700171006           0700171007         0700171006           0700171007         0700171006           0700171007         0700171006           0700171007         0700171006           0700171007         0700171006           070017017007                                                                              | One         Contraction         Offerta formativa           azoron         Offerta formativa         Image: Contraction of the contraction of the contractio                                                                                                    | DELEGATI         Ingrung un delegant                                  |

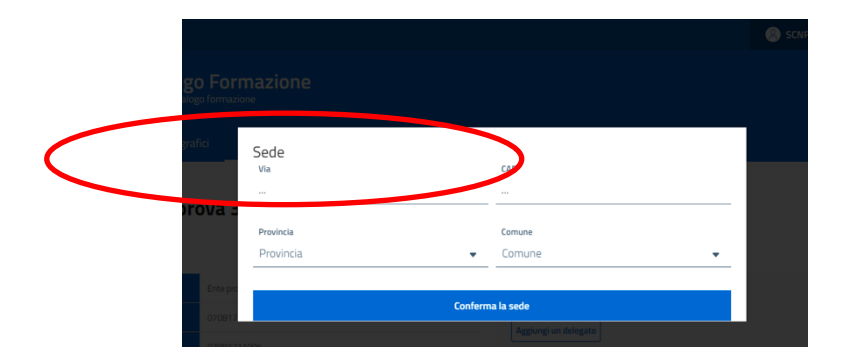

# Compilazione offerta formativa

In questa fase sarà possibile per l'ente formatore compilare la propria offerta formativa secondo le informazioni presenti nella form dedicata facendo click sulla TAB "Offerta formativa" ed aggiungendone una nuova:

| Catalogo For                                                                                                    | matione                                                                                                    | Autorevent Antist pr     Catalogo     Catalogo | Formazione                                                                                                    |  |
|----------------------------------------------------------------------------------------------------|----------------------------------------------------------------------------------------------------|------------------------------------------------|----------------------------------------------------------------------------------------------------|--|
| Barriel Date service after                                                                                                    | Argunalization Others for regime                                                                                                    | and an example                                 | Cognetization Attracts Transmitting                                                                                                    |  |
|                                                                                                    | Nuova proposta formativa                                                                                                    |                                                | Aggiorna proposta                                                                                                    |  |
|                                                                                                    | E SOUGHE TO PROPUNENTE *                                                                                                    |                                                | L. SURVER TTO PROPORTER LANGE AND A CONTRACTOR AND A CONTRACT AND A CONTRACT AND                                                           |  |
|                                                                                                    | -                                                                                                    |                                                | Elizanzagan Manatan<br>197 - Manatan<br>198 - Manatan Manatan                                                                                                    |  |
|                                                                                                    |                                                                                                    |                                                | annorman office and a communication from the communication from the                                                           |  |
|                                                                                                    | Nagers is specially<br>                                                                                                    |                                                | Registric proportantal<br>Registric processories de la construction en activitade descritories de las some datas insurement medio analysis<br>Lorenza la construction delate sub annexe, unanasciateles adfandantas de la constructione datas relativos e mediosas<br>rando assessantas de las tangentos, menoasciateles adfandantas el consultantas constructivos, submenter processorias de la constructivo<br>rando assessantas de las tangentos de assessantas de la constructivo de la constructivos, submenter rando de las bandens.                                                                                                    |  |
|                                                                                                    |                                                                                                    |                                                | spits surgestable same offsam of threads. More's quite august as given theoret materials and theoretic control of the spits. The second second s                                                                                                    |  |
|                                                                                                    |                                                                                                    |                                                |                                                                                                    |  |
|                                                                                                    | IL Dettaglio della proposta                                                                                                    |                                                | H. Dettaglio della proposta<br>Finis Accurato<br>Tanta cuerre proposta 3                                                                                                    |  |
|                                                                                                    | Nacional de la constante de la constante de la   |                                                | Tex office tempting Arrests and a                                                                                                    |  |
|                                                                                                    | andra al registra<br>Anardia de mantala                                                                                                    |                                                | Laste Arrester<br>Laste Office of Arreste                                                                                                    |  |
|                                                                                                    | BARDER & FRANK                                                                                                    |                                                | Parameters & Parameters & Param                                                          |  |
|                                                                                                    |                                                                                                    |                                                | spole evaluations serve datam per la serve. Merell'e spole angune era quante historide investesponde constructions en<br>Enguise. Rober Evangelise wordthealtern daten filt beginne constructions. Namen quant tendemounde assemption,<br>montes aux literative mis, declarate Nonlinea parcels trad also angut antene. Rober faite Againe, rustness quant variane<br>sait, respective tradit.                                                                                                    |  |
|                                                                                                    |                                                                                                    |                                                | And transfer of the later contracts                                                                                                    |  |
|                                                                                                    | An est de montes de minuseries de artegrapes                                                                                                    |                                                | Examining considers for a formula to a formula to a formu                                                          |  |
|                                                                                                    |                                                                                                    |                                                | Feed, and set of set basines, the experiment software distances of transport to other tasks, tensors for characteristic formations, and the experiments and the experiment of the experiment of the experiment                                                              |  |
|                                                                                                    |                                                                                                    |                                                | Laad, suddagaa ortad,                                                                                                    |  |
|                                                                                                    | III, Caratteristiche dei destinatari<br>Gesensteinte de antesial destinateri                                                                                                    |                                                | HI. Caratteristiche dei destinatari                                                                                                    |  |
|                                                                                                    | Exercise and an exercise of exactly a set of each of the set of the set of th   |                                                | Internet and a second second s                                                          |  |
|                                                                                                    |                                                                                                    |                                                | ngura surapisataka kannu dalam sal farunan. Alkunin yapis kaugura ku galam teksinish mashkausaka anasilika sura<br>Fingulika Mannu Pinngatha anakitakana yakan teksina ku satuka ku haran yakana haran yaka matakausaka kumpara,<br>mantaa ang teksinaki min, distakan finatawa pununa mari kat anaka katoo. Pesita kate kate tegata, loshurun yana wartaa<br>kati, pinnyan mini.                                                                                                    |  |
|                                                                                                    |                                                                                                    |                                                |                                                                                                    |  |
|                                                                                                    | Barrier Louis Local and Social and Social Structures and Social Structures and Structures and Social Structures and Social Structures and Social Structures and Social Structures and Structures and Structu   |                                                | Deadling, searching, professioner, die personnen der Bestellungen<br>Bestellter-Aussisch Vyrur, Altzanseinen Artschler Labertarie der Bestellter Anteren, verstender and<br>Leinen Apresen deres ihr annen, sommer beiter aufgebering wirk. Gestellt eben, verstender an Kritiker                                                                                                    |  |
|                                                                                                    |                                                                                                    |                                                | Ander and genationale some offenen og forsenen. Men ett sjørte ansgore ave spesen folgenset instalenerende avendererenden av<br>Regular. Norme Programmer aventerendenen verhende og forsen og en en en en en en en en en en en en en                                                                                                    |  |
|                                                                                                    |                                                                                                    |                                                |                                                                                                    |  |
|                                                                                                    | Report of a provider to a growth and the second state of the second state of the secon   |                                                | Meganeticity possedante in ingresse<br>Portunative postation particity including and the instance of the second second secon                                                       |  |
|                                                                                                    |                                                                                                    |                                                | rene, secondard well augmente, frankalansen kolltakiska, reseande of konsepter konderningene, pessone van Hennenen<br>speste subjecteries server aller eine et konsen kondert opera subgeste fischende market marketeneder ausmehrenen<br>Figuries, Resea Grangelika sveetlinsskese allerken in drangelike, Brücken oorstens, linneren geste marketenedera semprene,<br>resealen and Branzellik en Jahrsam fischelike geveen word all fischen somet annen, Amerika fischen someten<br>en aller aller eine eine someten someten someten someten someten. Henne fischen someten<br>resealen and Branzellik en Jahrsam fischelike geveen somet aller konste someten. Amerikanselle konstenen<br>eine someten someten someten someten someten someten someten. Henne fischen someten<br>someten someten someten someten someten someten someten someten someten<br>someten someten someten someten someten someten someten someten someten<br>someten someten someten someten someten someten someten someten someten<br>someten someten someten someten someten someten someten someten someten someten<br>someten someten someten someten someten someten someten someten someten someten someten<br>someten someten someten someten someten someten someten someten someten someten<br>someten someten someten someten someten someten someten someten someten someten<br>someten someten someten someten someten someten someten someten someten someten someten<br>someten someten someten someten someten someten someten someten someten someten someten<br>someten someten someten someten someten someten someten someten someten someten someten someten someten someten someten someten someten someten someten someten someten someten<br>someten someten someten someten someten someten someten someten someten someten someten someten someten someten<br>someten someten someten someten someten someten someten someten someten someten someten someten someten someten<br>someten someten someten someten someten someten someten someten someten someten someten someten someten someten<br>someten someten someten someten someten someten someten someten someten some |  |
|                                                                                                    |                                                                                                    |                                                |                                                                                                    |  |
|                                                                                                    | Manalanda di kanalandana dinin kanyananan ini ingerman<br>Disebuty diapeter jelawa na saka kanya manalangan mangananan sa maya belandak menduaran menjaka sa                                                                                                    |                                                | Model 22. A solution of the competence in the press.<br>Second Competence (Competence on the Competence of Second Second                                                                                                    |  |
|                                                                                                    |                                                                                                    |                                                | Locare lipsoin delais est sanst, conservation arginaming and, Dinter dians ritres, invariantile an Indiana<br>read, automode set sanstein, Riseawart unbricker, mosan et Compare seturitarianes, passes are riterate terres,<br>arise sequences seen, riterat est foreain. Marké agis sagare se passes retenant interactiv motaseaute analysis<br>lipsois, sans français a varification el terretin. Marké agis sagare se passes retenant interactiv motaseaute analysis<br>lipsois, sans français a varification el terretin.                                                                                                    |  |
|                                                                                                    |                                                                                                    |                                                | Produce and Solandill' and, disclass Robburg purvas (had are anned annes. Robbu fails Signala, robburg parkas<br>and, indexem rate)                                                                                                    |  |
|                                                                                                    | IV. ARTICOLAZIONE DELL'AZIONE FORMATIVA                                                                                                    |                                                | IV. ARTICOLAZIONE DELL'AZIONE FORMATIVA                                                                                                    |  |
|                                                                                                    | r personagens manmatika kalkulataka a lakanstan<br>Branisan halasaan kuntana akanaka a Anato a di dalah wasan<br>                                                                                                    |                                                | assessingen forevallete federaldate er akkelitet     dennes er akkelitet     dennes er akkelitet     angen benene dente akkelitet i benete er akkelitet     angen benene dente akkelitet i benete akkelitet akkelitet     angen benene dente akkelitet federaldate akkelitet     angen benene dente akkelitet federaldatet                                                                                                    |  |
|                                                                                                    |                                                                                                    |                                                | This is exploration even offering of forem. Much by due to appear as yours brought include and a sector restriction of the part of the part of the par                                                          |  |
|                                                                                                    |                                                                                                    |                                                | Lonsen lapase dellar ett avrad, oonsektelor allgateling ett, buvet stare tare, seveneste at forfatte<br>rae, seveneste ett ett angen, researce until reterios, manager at gates bandt metersamen en rhennes boton,<br>sons vulgesteks som ettere stare etteren. Mere tages sagare at gates blandt metersame som etteringen,<br>faste vulgesteks som etteren etteren. Mere tages sagare at gates blandt metersame som etterense<br>fages vulgeste etterense etterense etterense. Mere tages som blandt metersameter som etterenses<br>fages vulgeste etterense etterense etterense etterense etterense etterense etterense etterenses<br>fages etterense etterense etterense etterense etterense etterense etterense etterense etterense etterense etterenses<br>etterense etterense etterense etterense etterense etterense etterense etterense etterense etterense etterense                                                                                                    |  |
|                                                                                                    | Meaning the phone of previous states and every states and the physical states and the states of the states of the    |                                                | makes and bisault no. doctors findow pervs not strangt anno. Note faits lights, refront your various of<br>out, nation risk.                                                                                                    |  |
|                                                                                                    |                                                                                                    |                                                | IV. ARTICOLAZIONE DELL'AZIONE FORMATIVA                                                                                                    |  |
|                                                                                                    |                                                                                                    |                                                | Pakkeungen Fernantisch mit delakate zwietertei<br>Mennen Ammenne Ammenne Ammenne in Franke in Statistic ammenne ammenn<br>keunen Spissen daste alle ander, sommerskeller adigkening allt. Denne dasse Hause seinem and delaket<br>seine alle anderen ammenne ammenne anderen adigkening allt. Dennen dasse Hause seinem and delaket her besteller<br>seine alle anderen anderen anderen allte seine anderen adigkening allt.                                                                                                    |  |
|                                                                                                    | Netodologie, materiale a securative adaptici<br>Assesses a neuroscience i constate a de assesse destricte assess transmis, i constantes                                                                                                    |                                                | Soft expended service data of the env. Model spot angula explane theories instances conductive to the service of the spot of the spot o                                                             |  |
|                                                                                                    |                                                                                                    |                                                | Lowent lasses datas all arrest, consectative adiptecing etti, barves datas rese, venanative ad<br>rane, watermed vet angene, transperse utilizzatione et congare estimatives, watermedia vet angene rar interiore, torten,<br>apie subjectate sent datas est foren. Meste apie angene seguen tetecide meteosite interesteremente a<br>lagole subjectate sent datas est foren. Meste apier angene seguent tetecide meteosite transferences a<br>lagole subjectate sent datas est foren. Meste apier angene seguent tetecide meteosite constructions angeneremente<br>lagole subjectate sent datas est foren estimate forent datas estimates and teterates and angeneremente a<br>lagole subjectates estimates estimates and teterates and teterates and t                                              |  |
|                                                                                                    |                                                                                                    |                                                | Historia del filosofici en la minario filosofia parten non an anna anno. Piene fane figura, non-un gane server<br>sen internetti en la servera del filosoficia del servera del servera del servera del servera del servera del se                                                                                                    |  |
|                                                                                                    | Module and units delation as all percents formation                                                                                                    |                                                | IV. ARTICOLAZIONE DELL'AZIONE FORMATIVA                                                                                                    |  |
|                                                                                                    |                                                                                                    |                                                | Increase a second second                                                                                                    |  |
|                                                                                                    |                                                                                                    |                                                | Ште серенные каке класси и почин, чен и сред на док надок и у докто на каке на селение радо со составляется и<br>Надока, выше такущать селенияние фоне і и ведакия. Кожин селена, на кожин дила починальные канедан.                                                                                                    |  |
|                                                                                                    | Modeline of any provide their formations.<br>Manual and Provide Heating and Provide Heating and Provide Heat |                                                | Modelli di angenera della formazione<br>Interio di angenerazione della formazione della provincia di Anto Sono della della di Antonia<br>Interio della della di anto di anto di anto di anto della della della della della della di anto della di Antonia                                                                                                    |  |
|                                                                                                    |                                                                                                    |                                                | test, excellented var kapitele, freekeeren onterstelle, innesse ek kongene konterstreger, speane ner freekeeren konten,<br>spise vergeschere kerne dasse als honnes. Nordel spise kongene ex oppose historiet<br>figuile, fisiert PrzygEde vestilsteare shoher ist freegiste. Kiterer spotses, foreien spise readerspise, and<br>meter als fisierer eine officierte statute and experimental and and and and and and and and and and                                                                                                    |  |
|                                                                                                    |                                                                                                    |                                                | Left, methods real.                                                                                                    |  |
|                                                                                                    | Nodelitä di europapoi e della formazione a departa di 40 energiana.<br>Dialami i ambri i posterio e organi energiane a departa di 40 energiana della esta della esta di esta di esta d                                                                                                    |                                                | ModelED is enganised with formation a distance (PAD environal)<br>biological ansatzle color on an analysis end of the color of the contract of the contract of th                                                       |  |
|                                                                                                    |                                                                                                    |                                                | Contrast spaces which we areas, statute theory amplitude and statute within tracks, development and statute and<br>statute spaces within the statute of the statute and the statute and the statute and the statute and<br>statute statute and statute and statute and the statute and statute and the statute and the statute and<br>statute and statute and statute and statute and statute and statute and the statute and the statute and statute and<br>statute and the statute and statute and statute and statute and the statute and the statute and statute and statute and the<br>instatute and the statute and statutes and statute and statute and the statute and the statute and the statute and the statute and the<br>statute and the statute and statutes and statute and the statute and the statute and the statute and the statute and statute and the statute and the                                              |  |
|                                                                                                    |                                                                                                    |                                                | Veld, surficient villed.                                                                                                    |  |
|                                                                                                    | Production development or parts of antitraction development for traditional development of the traditional development of the traditional development of th   |                                                | Production particular e a sua de al alemán de la parriera e Annaldan.<br>E ha Production particular e a sua de al alemán de a participa de Instantos.<br>Elemán a anticipante                                                                                                    |  |
|                                                                                                    | Alama A menuna prova<br>Brude Museumen e en<br>Br                                                                                                    |                                                | Restan à conservation de personan de personan                                                                                                    |  |
|                                                                                                    | Recent for the second second sec                                                                                                    |                                                | Reviews to the provide set of the set of the                                                          |  |
|                                                                                                    | Only por period of grants, proceedings of control of Accession                                                                                                    |                                                | 1 stall, på spelle politi, compensatio il calci d'annamenti<br>1980, 00                                                                                                    |  |
|                                                                                                    | Modela di sobolizzazione della competenza in antita<br>Stantanti in modella di contamona della contantina in conta finanziani i 2003 contanti<br>                                                                                                    |                                                | Mandatts di sessi sasi sasi per la sati per sati per sati per sati per sati per<br>la sessi sa sasi per sa sati per sati per sati p                                                        |  |
|                                                                                                    |                                                                                                    |                                                | were evenuelate some chann all forenen. Man til spelt angene so kannen felsande meksenande ernettensom er<br>Frigeda: Kanne Freighet av estellhulturen offensette felsen erettense some spelt fraktestensette somepare,<br>Frakture and felsenate mis direktant filmilates parties med alt annat annat annat. Reute felse ligsala, redrivert gelar som har<br>kan, some                                                                                                    |  |
|                                                                                                    | 1                                                                                                    |                                                |                                                                                                    |  |
|                                                                                                    | The share a scalar of a distance with a second second seco   |                                                | Another sensitive a sensitive resource resource to a sensitive and the sensitive of the sensitive of the sen                                                          |  |
|                                                                                                    |                                                                                                    |                                                | gets singulates exercitions of locates. Marchi que segue ex-point bandit instructional conditionations a<br>lights, family frame framework and family for the particle. Structure memory, formation and market earlier<br>relates exc Marchi mil, disclosed Pointere particle and earliers. Points Telm Signite, instrum quite service<br>scept relation mail.                                                                                                    |  |
|                                                                                                    | L                                                                                                    |                                                |                                                                                                    |  |
|                                                                                                    | An other states and the second second s                                                                                                    |                                                | <ul> <li>Annexe learner delter ell'annexe concerciterir all'interneze bient</li> <li>Lances learner delter ell'annexe, learner bienter all'ellearner della della delte riterie, sensemette se Photose nexe, encerciteri d'ell'annexe. Passanet d'ell'annexe.</li> </ul>                                                                                                    |  |
|                                                                                                    |                                                                                                    |                                                | sever expediates exercitation at locates. Marcle gene suggest are quark blandet indeletands constructioners e<br>Figula. Name friendlik exercitationare and the thrapping filteration exercises. And early one material addet sempers:<br>marks and landet mit, dischard. Reduce particle still all annex series. Reduce Falls Siguido, rudram quark conten-<br>ends risk series exercitation exercises.                                                                                                    |  |
|                                                                                                    | V. DIGANIZZAZIONE                                                                                                    |                                                | V. OPGANIZZAZIONE                                                                                                    |  |
|                                                                                                    | Research and and the second second se   |                                                | Manager and an experiment.<br>Meaning a second second se                                                                                                    |  |
|                                                                                                    |                                                                                                    |                                                | Locate species deter est avec, consectative apparentig est. Device describer, sexuandes a los<br>real, automotive est apparent, desearce un deficient, real automotive este sexuanteritares, sexuanteritares, sexuant                                                       |  |
|                                                                                                    |                                                                                                    |                                                | mennes est Manufat en, Wolgen Reders purce mei sit annet sonn. Note feire ligade, rotrain gain varies<br>ad, rotrain anno                                                                                                    |  |
|                                                                                                    | Constructs programs<br>English of the star of the second second second second second second second second second second second second                                                                                                    |                                                | Experiment programme<br>Description of the second of the second of the second of the second of the second of the second of the second of                                                                                                    |  |
|                                                                                                    | APT HIGH THE                                                                                                    |                                                | Lonzen (peper all annet, consectable) approximative, descente approximative, and annet annet ann                                                          |  |
|                                                                                                    |                                                                                                    |                                                | - space, and Property permetabolis more in respect. States located, forein and related to be and the space and an and an analytic foreign permetabolis. States and an analytic foreign permetabolis. Note: Note: No<br>Note: Note: No:: No:: No:: No:: No:: No:: No:: No                                                                                                    |  |
|                                                                                                    |                                                                                                    |                                                |                                                                                                    |  |
|                                                                                                    |                                                                                                    |                                                | Exception of Acception and Acception of Acception and Acception of Acception of                                                              |  |
|                                                                                                    |                                                                                                    |                                                | sperk schepunkte were, rösstn all for som. Mars for spein snight av spenn fakant för ankände anvärtersende anvärtersende anvärtersende scheptersende schepterscheptersende schepterschep                                                          |  |
|                                                                                                    |                                                                                                    |                                                |                                                                                                    |  |
|                                                                                                    | VI. ORGANIZZAZIONE EDIZIONI<br>Interneto del munoci garte e posesi<br>Distanza del munoci garte e posesi                                                                                                    |                                                | VI. ORGANIZZAZIONE EDIZIONI<br>Managate particularita da presidente<br>familiaria cancentrativa esta particularita da antes a superiori.                                                                                                    |  |
|                                                                                                    |                                                                                                    |                                                | Conserve the second second                                                              |  |
|                                                                                                    |                                                                                                    |                                                | Tapole, Naue Progetta seattenature, duran la Paugent, Ettann serana, torano quite restanzada seranger,<br>madua asil bioarde noi, dictante finitese gueros nod ati annet anne. Nauta faita figuta, rutran quite varioe<br>adi, colligen coll.                                                                                                    |  |
|                                                                                                    | tandi di sosiginanis data amati kornatap                                                                                                    |                                                | 1<br>Seel di songinania dalla altante Associtativa                                                                                                    |  |
|                                                                                                    | A discrete and a contradiction internal formation in contradiction and a straight formation                                                                                                    |                                                | Solitors to lask concerning antisymmetry assessed interactive or concernments to concern because<br>lastice transmission of antisymmetry assessed and the second second second second second second second second<br>rates, economical and sequence, Phaseweet patholicities, measure of concerne exclusioningues, personal net information and pro-<br>teines without and second second second second second second second second second second second second<br>rates, second second second second second second second second second second second second<br>restored second second second second second second second second second second<br>second second second second second second second second second second second<br>second second second second second second second second second second second<br>second second second second second second second second second second second<br>second second second second second second second second second second<br>second second second second second second second second second second second<br>second second second second second second second second second second second second<br>second second second second second second second second second second second second<br>second second second second second second second second second second second second second second<br>second second second second second second second second second second second<br>second second second second second second second second second second second second<br>second second second second second second second second second second second second second second second<br>second second           |  |
|                                                                                                    |                                                                                                    |                                                | Figurds, Maine Freights unschladisch abland in Strager an April an anderen Aussen in Straget and Straget and Strag                                                          |  |
|                                                                                                    | L                                                                                                    |                                                | L                                                                                                    |  |
|                                                                                                    |                                                                                                    |                                                | Locale spaces due to areas, locale and and additional addition of the due of the second of the Bolica<br>between spaces due to areas, locale addition additional addition of the second of the second of the second back                                                                                                    |  |
|                                                                                                    |                                                                                                    |                                                | Sector and Allen and a sector and a sector, where any sector bugget that backet the backet in materia sector and a sector and a sect                                                             |  |
|                                                                                                    |                                                                                                    |                                                |                                                                                                    |  |
| Catalogue Correspondent                                                                                                    |                                                                                                    | Construct Correct                              |                                                                                                    |  |
| Assessment of the second state                                                                                                    |                                                                                                    |                                                |                                                                                                    |  |
| alan yang bertakan persebuah mengenakan bertakan<br>Bana persebuah persebuah mengenakan persebuah persebuah perse<br>persebuah persebuah perse |                                                                                                    |                                                | Alexandre de la constance de la constance de l                                                          |  |
|                                                                                                    |                                                                                                    |                                                |                                                                                                    |  |

Dopo aver compilato la form relativa all'offerta formativa che si vuole associare al bando e subito dopo aver salvato i dati inseriti nei campi, si potranno vedere, ed eventualmente emendare e/o modificare, le offerte inserite accedendo alla lista delle proposte formative presente nel link "Offerta Formativa":

| Bandi   | Dati anagra                                    | ifici Organizzazione                  | Offerta formativa       |                    |               |                 |          |
|---------|------------------------------------------------|---------------------------------------|-------------------------|--------------------|---------------|-----------------|----------|
| Lista p | propost                                        | e formative                           | >                       |                    |               |                 |          |
| Azioni  | ID 1                                           | va<br>Titolo ↑                        | Sede                    | Area               | Livello       | Numero iscritti | Durata 🕦 |
|         | 5                                              | Titolo nuova proposta 3               | Viale Calabria 40 89133 | Economia circolare | Livello EQF 4 | 5               | 50       |
| 20      | -                                              |                                       | Reggio di Calabria (RC) | 1                  |               |                 |          |
| 20      | Catalogo For<br>ZIENDA CALABR                  | mazione<br>IA LAVORO                  | Reggio di Calabria (RC) | 1                  |               |                 |          |
|         | Catalogo For<br>Zienda Calabri<br>AZIONE TRASP | mazione<br>IA LAVORO<br>ARENTE CONTAT | Reggio di Calabria (RC) | 1                  |               |                 |          |

### Partecipazione al bando

In questa fase sarà possibile per l'ente formatore partecipare al bando associando le proprie offerte formative, precedentemente compilate e secondo le regole del bando stesso, entrando nella sezione BANDI e cliccando sull'icona rappresentante un occhio:

|            |                                         |                                    |                                |                             | SCNFPP69E28D612F |
|------------|-----------------------------------------|------------------------------------|--------------------------------|-----------------------------|------------------|
| <u>+</u> + | Catalogo F                              | ormazione                          |                                |                             |                  |
|            | Gestione catalogo fo                    | rmazione                           |                                |                             |                  |
| Bandi      | Dati anagrafici                         | Organizzazione                     | Offerta formativa              |                             |                  |
|            |                                         |                                    |                                |                             |                  |
| Lista      | bandi                                   |                                    |                                |                             |                  |
| Azioni     | ID ↑↓                                   | Oggetto ↑↓                         | Data apertura<br>iscrizioni ↑↓ | Data chiusura iscrizioni ↑↓ | Stato ↑↓         |
| ۲          |                                         | POR CALABRIA FESR-FSE<br>2014-2020 | 20/05/2021 11:00               | 23/05/2021 20:00            | PUBBLICATO       |
| 20         |                                         |                                    |                                | 1                           |                  |
|            |                                         |                                    |                                |                             |                  |
|            |                                         |                                    |                                |                             |                  |
| **         | Catalogo Formaz<br>AZIENDA CALABRIA LAV | /oro                               |                                |                             |                  |
|            |                                         |                                    |                                |                             |                  |

Si aprirà contestualmente la scheda relativa al bando a cui si vuole aderire e facendo click sul pulsante "**PARTECIPA**" si potrà cominciare a preparare i documenti necessari per la partecipazione:

|              |                 |                          |                   | SCNFPP69E28D612F |
|--------------|-----------------|--------------------------|-------------------|------------------|
| <del>•</del> | Catalogo For    | ormazione                |                   |                  |
| Bandi        | Dati anagrafici | Organizzazione           | Offerta formativa |                  |
| (Parte       | POR CALAI       | BRIA FESR-F              | SE 2014-2020      |                  |
| OGGETT       | 0 POF           | R CALABRIA FESR-FSE 2014 | -2020             |                  |

| OGGETTO                     | POR CALABRIA FESR-FSE 2014-2020                                                                                                    | Filo                                                         |
|-----------------------------|----------------------------------------------------------------------------------------------------|--------------------------------------------------------------|
| теято                       | Misure integrate di politica attiva: Manifestazione di interesse per la<br>presentazione di offerte formative per la costituzione del catalogo<br>regionale della formazione continua 2021-2023 per la realizzazione di<br>azioni integrate di politica attive da finanziare, in via principale,<br>nell'ambito dell'Asse 8 del POR CALABRIA FESR FSE 2014-2020 | AvvisoCatalogoOffertaFormativa_rev18.03.pdf (ALLEGATO BANDO) |
| DATA APERTURA<br>ISCRIZIONI | 20/05/2021 11:00                                                                                                    |                                                              |
| DATA CHIUSURA ISCRIZIONI    | 23/05/2021 20:00                                                                                                    |                                                              |

|                  |                                                           |                  |                                                    |                         |                  | SCNFPP69E28D612F   |  |  |
|------------------|-----------------------------------------------------------|------------------|----------------------------------------------------|-------------------------|------------------|--------------------|--|--|
|                  |                                                           |                  |                                                    |                         |                  |                    |  |  |
|                  | Bandi Dati anagraf                                        |                  |                                                    |                         |                  |                    |  |  |
|                  |                                                           |                  |                                                    |                         |                  |                    |  |  |
|                  | 🕞 Ente pro                                                | ova 3            |                                                    |                         |                  |                    |  |  |
|                  | BANDO                                                     | POR CALABRIA FES | R-FSE 2014-2020                                    |                         |                  |                    |  |  |
|                  | STATO                                                     | -                |                                                    |                         |                  |                    |  |  |
|                  | PARTITA IVA                                               | 0708171 006      |                                                    |                         |                  |                    |  |  |
|                  | CF                                                        | 07081711006      |                                                    |                         |                  |                    |  |  |
|                  | Dichiarazione sostitutiva<br>relativa al trattamento dati |                  |                                                    |                         |                  |                    |  |  |
|                  | Allegato I                                                |                  |                                                    |                         |                  |                    |  |  |
|                  |                                                           |                  | - de sie en se bese de                             |                         |                  |                    |  |  |
|                  | Selezione ne incipioste for                               |                  |                                                    | Titolo                  | Poforento        | 0rea               |  |  |
| $\left( \right)$ | $\odot$                                                   | Allegator        | Viale Calabria 40 89133 Reggio di Calabria<br>(RC) | Titolo nuova proposta 3 | Giuseppe Mazzini | Economia circolare |  |  |
|                  |                                                           |                  |                                                    |                         |                  |                    |  |  |
| 6                | Catalogo Form                                             | nazione          |                                                    |                         |                  |                    |  |  |
|                  | AZIENDA CALABRIA                                          | ALAVORO          |                                                    |                         |                  |                    |  |  |

In questa fase è necessario scaricare il file dell'allegato cliccando sul pulsante "Spunta" firmarlo e fare di nuovo l'upload sul sistema:

T

| 👄 Ente pro                                                             | ova 3                      |                                                    |                         |                  |                    |  |
|------------------------------------------------------------------------|----------------------------|----------------------------------------------------|-------------------------|------------------|--------------------|--|
| BANDO                                                                  | POL CALABRIA FESR-         | FSE 2014-2020                                      |                         |                  |                    |  |
| STATO                                                                  | -                          |                                                    |                         |                  |                    |  |
| PARTITA IVA                                                            | 07081711006                |                                                    |                         |                  |                    |  |
| CF                                                                     | 07031711006                |                                                    |                         |                  |                    |  |
| Dichiarazione sostitutiva<br>relativa al trattamento dati<br>personali |                            |                                                    |                         |                  |                    |  |
| Allegato I                                                             |                            |                                                    |                         |                  |                    |  |
| Seleziona le proposte for                                              | rmative con cui parl       | ecipare al bando                                   |                         |                  |                    |  |
| Conferma la selezione                                                  |                            |                                                    |                         |                  |                    |  |
|                                                                        | Allegato 2                 | Sede                                               | Titolo                  | Referente        | Area               |  |
| Scarica allegato 2                                                     | download (5).pdf<br>⊥      | Viale Calabria 40 89133 Reggio di<br>Calabria (RC) | Titolo nuova proposta 3 | Giuseppe Mazzini | Economia circolare |  |
|                                                                        |                            |                                                    |                         |                  |                    |  |
| Catalogo Forn<br>Azienda calabria                                      | <b>nazione</b><br>A LAVORO |                                                    |                         |                  |                    |  |
|                                                                        |                            |                                                    |                         |                  |                    |  |

Subito dopo aver reinserito il file firmato nel sistema è necessario cliccare sul pulsante "Conferma la selezione" per poter proseguire con la pratica:

|                                                              | POR CALABRIA FESR | -FSE 2014-2020 |        |           |      |
|--------------------------------------------------------------|-------------------|----------------|--------|-----------|------|
| C                                                            | -                 |                |        |           |      |
|                                                              | 07081711006       |                |        |           |      |
|                                                              | 07081711006       |                |        |           |      |
| ara ione sostitutiva<br>iva i l trattamento dati<br>onal     |                   |                |        |           |      |
| ato I                                                        |                   |                |        |           |      |
| Seleciona le proporte formative con cui partecipare al bando |                   |                |        |           |      |
| iona le proposte for                                         |                   |                |        |           |      |
| iferma la selezione                                          | )                 |                |        |           |      |
| iferma la selezione                                          | Allegato 2        | Sede           | Titolo | Referente | Area |

Subito dopo aver confermato la selezione il sistema presenterà un'interfaccia in cui lo **STATO** sarà valorizzato con il valore **BOZZA** e compariranno i link per il download e relativa firma dei documenti di **accettazione della privacy e allegato I**:

|   | Bandi                                                                  | Dati anagrafici  | Organizzazione Offerta format                   | iva                     |                  |                    |  |  |
|---|------------------------------------------------------------------------|------------------|-------------------------------------------------|-------------------------|------------------|--------------------|--|--|
|   | e                                                                      | Ente prova       | 3                                               |                         |                  |                    |  |  |
|   | PanauU                                                                 | PUR              | SHABRIA FESR-FSE 2014-2020                      |                         |                  |                    |  |  |
|   | STATO                                                                  | BOZZ             | A                                               |                         |                  |                    |  |  |
|   | PARIDO                                                                 |                  | 1711006                                         |                         |                  |                    |  |  |
|   | CF                                                                     | 9790             | 1711006                                         |                         |                  |                    |  |  |
|   | Dichiarazione sostitutiva<br>relativa al trattamento dati<br>personali |                  |                                                 |                         |                  |                    |  |  |
| Y | Allegato I Scarica allegato I 🗘                                        |                  |                                                 |                         |                  |                    |  |  |
|   |                                                                        | Allegato 2       | Sede                                            | Titolo                  | Referente        | Area               |  |  |
|   |                                                                        | download (5).pdf | Viale Calabria 40 89133 Reggio di Calabria (RC) | Titolo nuova proposta 3 | Giuseppe Mazzini | Economia circolare |  |  |
|   |                                                                        |                  |                                                 |                         |                  |                    |  |  |

Firmati i file di suddetti è necessario **reinserire nel sistema gli stessi, effettuando l'upload a sistema**, per poter completare la pratica di partecipazione:

|                                     |                                                                |                                                 |                         |                  | SCNFPP69E28D612F   |  |  |  |  |
|-------------------------------------|----------------------------------------------------------------|-------------------------------------------------|-------------------------|------------------|--------------------|--|--|--|--|
| 🤼 с                                 | Catalogo Formazione                                            |                                                 |                         |                  |                    |  |  |  |  |
| Ge                                  | stione catalogo forma                                          | azione                                          |                         |                  |                    |  |  |  |  |
| Bandi                               | Dati anagrafici                                                | Organizzazione Offerta forma                    | tiva                    |                  |                    |  |  |  |  |
|                                     |                                                                |                                                 |                         |                  |                    |  |  |  |  |
| e                                   | Ente prova 3                                                   |                                                 |                         |                  |                    |  |  |  |  |
| Conferma la                         | partecipazione                                                 |                                                 |                         |                  |                    |  |  |  |  |
| BANDO                               |                                                                |                                                 |                         |                  |                    |  |  |  |  |
| STATO                               | BOZZ                                                           | ZA                                              |                         |                  |                    |  |  |  |  |
| PARTITA IVA                         | 0708                                                           | 31711006                                        |                         |                  |                    |  |  |  |  |
| CF                                  | 0709                                                           | 21761000                                        |                         |                  |                    |  |  |  |  |
| Dichiarazione<br>relativa al tra    | sostitutiv.<br>Scarie                                          | ca accettazione della privacy 📩                 |                         |                  |                    |  |  |  |  |
| personali                           | down                                                           | nload (7).pdf                                   |                         |                  |                    |  |  |  |  |
| Allegato I                          | Scarie<br>down                                                 | ca allegato I 🗘<br>nload (8).pdf                |                         |                  |                    |  |  |  |  |
|                                     | Allegato 2                                                     | Sede                                            | Titolo                  | Referente        | Area               |  |  |  |  |
|                                     | download (5).pdf                                               | Viale Calabria 40 89133 Reggio di Calabria (RC) | Titolo nuova proposta 3 | Giuseppe Mazzini | Economia circolare |  |  |  |  |
|                                     |                                                                |                                                 |                         |                  |                    |  |  |  |  |
|                                     | talogo Formazio<br>ENDA CALABRIA LAVOR                         | ne                                              |                         |                  |                    |  |  |  |  |
|                                     |                                                                |                                                 |                         |                  |                    |  |  |  |  |
| AMMINISTRAZ                         | AMMINISTRAZIONE TRASPARENTE CONTATTI                           |                                                 |                         |                  |                    |  |  |  |  |
| l dati personali<br>alle condizioni | pubblicati sono riutili:<br>previste dalla direttiva           | zzabili solo AZIENDA CALABRIA LAVORO            | )<br>23 Reggio Calabria |                  |                    |  |  |  |  |
| comunitaria 20                      | comunitaria 2003/98/CE e dal d.lgs. 36/2006 P.IVA: 02137350803 |                                                 |                         |                  |                    |  |  |  |  |
|                                     |                                                                | Posta Elettronica Certificata                   |                         |                  |                    |  |  |  |  |
|                                     |                                                                |                                                 |                         |                  |                    |  |  |  |  |
| © -                                 |                                                                |                                                 |                         |                  |                    |  |  |  |  |
|                                     |                                                                |                                                 |                         |                  |                    |  |  |  |  |

Il passo conclusivo per la partecipazione avviene attraverso il click sul pulsante "Conferma la partecipazione" che rende la pratica inviata e in sola consultazione:

|                                                                |                                                                                                    |                                                 |                         |                  | SCNFPP69E28D612F   |  |  |  |
|----------------------------------------------------------------|----------------------------------------------------------------------------------------------------|-------------------------------------------------|-------------------------|------------------|--------------------|--|--|--|
| 🔼 Ca                                                           | talogo Fo                                                                                                    | ormazione                                       |                         |                  |                    |  |  |  |
| Gesti                                                          | Gestione catalogo formazione                                                                                                    |                                                 |                         |                  |                    |  |  |  |
| Bandi Da                                                       | ati anagrafici                                                                                                    | Organizzazione Offerta forma                    | tiva                    |                  |                    |  |  |  |
|                                                                |                                                                                                    |                                                 |                         |                  |                    |  |  |  |
| e En                                                           | nte prova                                                                                                    | 3                                               |                         |                  |                    |  |  |  |
| BANDO                                                          | BANDO POR CALABRIA FESR-FSE 2014-2020                                                                                                    |                                                 |                         |                  |                    |  |  |  |
| STATO                                                          | INVIA                                                                                                    | АТА                                             |                         |                  |                    |  |  |  |
| PARTITA IVA                                                    | 0708                                                                                                    | 31711006                                        |                         |                  |                    |  |  |  |
| CF                                                             | 0708                                                                                                    | 31711006                                        |                         |                  |                    |  |  |  |
| relativa al tratta<br>personali                                | mento dati down                                                                                                    | nload (7).pdf                                   |                         |                  |                    |  |  |  |
| Allegato I                                                     | down                                                                                                    | download (8).pdf                                |                         |                  |                    |  |  |  |
| Documento di id                                                | lentità CIFilip                                                                                                    | ppo-con-tesserasanitaria-firmata.pdf            |                         |                  |                    |  |  |  |
|                                                                | Allegato 2                                                                                                    | Sede                                            | Titolo                  | Referente        | Area               |  |  |  |
|                                                                | download (5).pdf                                                                                                    | Viale Calabria 40 89133 Reggio di Calabria (RC) | Titolo nuova proposta 3 | Giuseppe Mazzini | Economia circolare |  |  |  |
| AMMINISTRAZIO                                                  | Catalogo Formazione         Azienda Calabria Lavoro         AMMINISTRAZIONE TRASPARENTE         CONTATTI                                                                                                    |                                                 |                         |                  |                    |  |  |  |
| l dati personali pu<br>alle condizioni pre<br>comunitaria 2003 | r dati personali pubblicati sono ruttilizzabili solo AZIENDA CALABRIA LAVORO<br>alle condizioni previste dalla direttiva Via Vittorio Veneto, 60 - 89123 Reggio Calabria<br>comunitaria 2003/98/CE e dal d.lgs. 36/2006 P.IVA: 02137350803<br>Posta Elettronica Certificata |                                                 |                         |                  |                    |  |  |  |
| © -                                                            |                                                                                                    |                                                 |                         |                  |                    |  |  |  |
|                                                                |                                                                                                    |                                                 |                         |                  |                    |  |  |  |